## Capturer des sourires automatiquement (PRISE DE SOURIRE)

"PHOTO SOURIRE" capture automatiquement une photo dès la détection d'un sourire.

Cette fonction est disponible à la fois pour les vidéos et les photos.

1 Sélectionnez le mode vidéo ou photo.

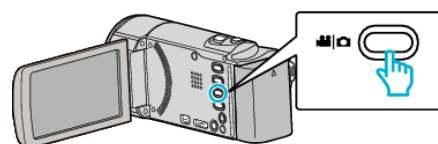

- L'icône du mode vidéo ou photo apparaît.
- 2 Appuyez sur "MENU".

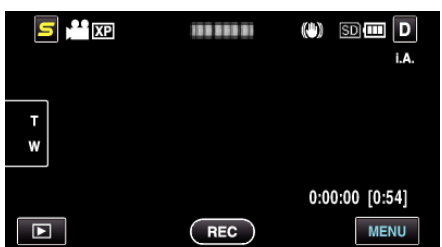

3 Appuyez sur "PHOTO SOURIRE".

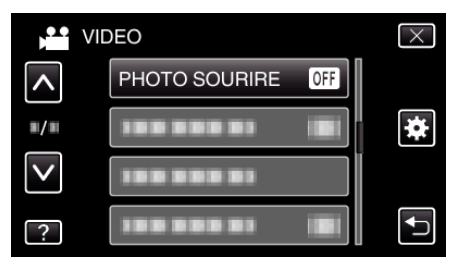

- Tapez sur 

   ou 
   v pour vous d
   éplacer vers le haut ou le bas pour plus de s
   élection.
- Appuyez sur imes pour sortir du menu.
- Appuyez sur 🗂 pour retourner à l'écran précédent.
- 4 Appuyez sur "MARCHE".

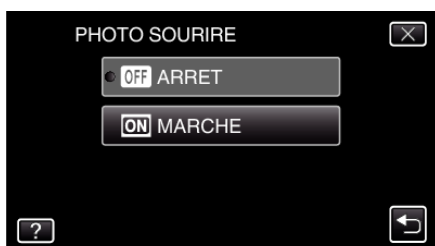

- 5 Pointez la caméra en direction du sujet humain.
  - Une photo est automatiquement capturée lorsque des sourires sont détectés.

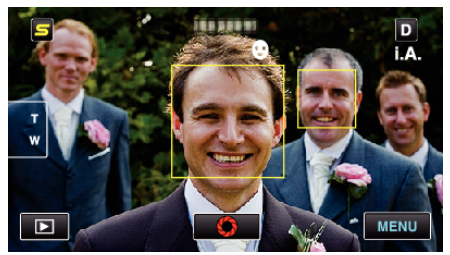

- PHOTO apparaît à l'écran lorsqu'une photo est capturée.
- Vous pouvez afficher le nom et le niveau de sourire (%) avec le cadre en réglant "AFFICH. NOM/SOURIRE%" dans le menu sur "MARCHE" avant l'enregistrement.

## Remarque : -

 Cette fonction peut ne pas fonctionner correctement selon les conditions de prise de vue (distance, angle, luminosité, etc.) et le sujet (direction du visage, niveau de sourire, etc.) Il est également difficile de détecter un sourire à contre-jour.

- Après qu'un sourire soit détecté et capturé, il faut du temps avant de pouvoir effectuer l'enregistrement suivant.
- "PHOTO SOURIRE" ne fonctionne pas dans les cas suivants : - lorsque le menu est affiché
- lorsque l'information du fichier ou la charge restante de la batterie est affichée
- lorsque les câbles sont connectés au HDMI (sans sortie autre que 1080i)
- ou au connecteur AV pendant l'enregistrement d'une vidéo.
- Lorsque "SOUS-FENETRE VISAGE" est réglé
- Lorsque "EFFET ANIMATION" est réglé

## Attention : -

- Lorsque "TOUCHE PRIOR. AE/AF" est réglé sur "SELECTIONNER ZONE" ou "SUIVI DE COULEURS", "PHOTO SOURIRE" ne fonctionne pas.
- S'il n'est pas possible d'obtenir des résultats convenables, enregistrez avec "PHOTO SOURIRE" réglé sur "ARRET".